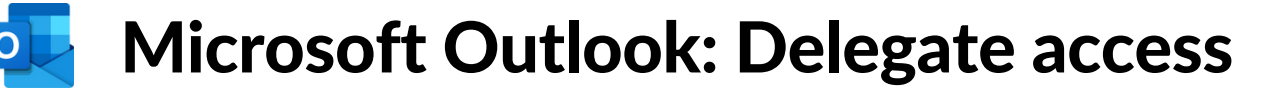

Delegate access provides another Microsoft user with access to your calendar and additional permissions, such as responding to meeting requests on your behalf.

As the person granting permission, you determine the level of access that the delegate has to your calendar or mail folders. You can grant a delegate permission to read items in your folders or permission to read, create, change, and delete items.

## Assigning delegate access (web browser)

- 1. Access Outlook on your computers web browser
- 2. Click on the three dots (more options) next to
- "Calendar" under "My Calendars"
- 3. Click on sharing and permissions
- 4. Enter the **name or email** of the person you would like to provide delegate access to
- 5. Select the **drop-down list** next to their name and **choose the level of access Delegate**
- 6. Click share

**7.** In the new drop-down next to your delegate's name select **both my delegate and me** 

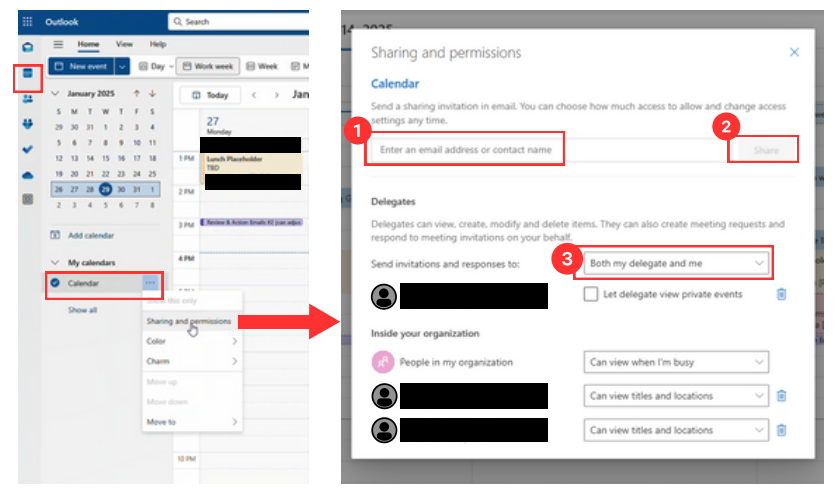

## Accessing a shared calendar (Outlook)

1.Open the **Outlook app** and click on the Calendar icon in the left menu.

2.Right-click on "My Calendars"

3.Click on **Add Calendar** and then **Open Shared Calendar** 4.Enter the **clinician's name** and click OK

**Note:** After accessing delegator's calendar, you might need to reopen Outlook for the permissions to activate.

| ✓■ My Calendars      | Deserve Course            | 1                      |
|----------------------|---------------------------|------------------------|
| Calendar             | Kename Group              |                        |
| United States holida | D <u>e</u> lete Group     |                        |
| Birthdays            | Remove All Calendars      |                        |
|                      | New Calendar Group        |                        |
| >                    | + Add Calendar >          | A From Address Book    |
| > Other Calendars    | Arrange By Name           | From <u>R</u> oom List |
|                      | Show All Calendars        | From Internet          |
| Shared Calendars     | Refresh <u>F</u> ree/Busy | Den Shared Calendar    |
| ∼ All Group Calenda  | ∧ Move <u>Up</u>          |                        |
|                      | ✓ Move Down               |                        |

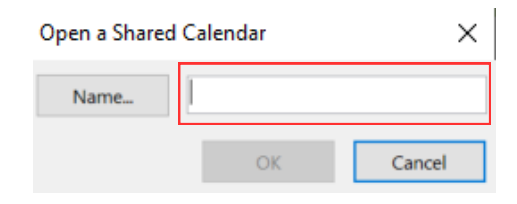

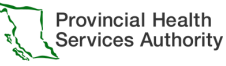

AITh This material has been prepared solely for use at Provincial Health Services Authority [PHSA]. A printed copy of this document may not reflect the current electronic version. For technical assistance contact Service Desk (604-675-4299).